## Look up a property's water district on <u>Clark County's Property</u> <u>Information Center</u>.

- 1. Go to <a href="https://gis.clark.wa.gov/gishome/property">https://gis.clark.wa.gov/gishome/property</a>
- 2. Enter the street address and hit search.

|                             | Geogra                        | phic Inform | Search Q    |                 |                |  |  |  |  |  |  |
|-----------------------------|-------------------------------|-------------|-------------|-----------------|----------------|--|--|--|--|--|--|
|                             | How do I                      | Services    | Departments | Elected Offices | Maps & Records |  |  |  |  |  |  |
| Property Information Center |                               |             |             |                 |                |  |  |  |  |  |  |
| Owner Name:                 | Clark County                  |             |             |                 |                |  |  |  |  |  |  |
| Street Address:             | 1300 Franklin St              |             |             |                 |                |  |  |  |  |  |  |
| Tax Account:                | 55735000<br>Search Clear Form |             |             |                 |                |  |  |  |  |  |  |

3. The water district will be listed under the Utilities section.

|                                                                                                    |                                                                     | Geogra                                                                                                | ohic Inform           | ation Service                       | es (GIS)         | Search                       |
|----------------------------------------------------------------------------------------------------|---------------------------------------------------------------------|----------------------------------------------------------------------------------------------------|-----------------------|-------------------------------------|------------------|------------------------------|
|                                                                                                    | H                                                                   | low do I                                                                                              | Services              | Departments                         | Elected Offices  | Maps & Records               |
| Q New Search Property Identification Number: 986552657 MapsOnline @ Fact Sheet  Property Tatus: Adve Site Address: 1601 E FOURTH PLAIN BLVD, VANCOUVER, WA 98661 (Situs Addresses) Abbreviated Description: #27 OF US MILITARY RESERVATION 53.08A (Assessor Description) |                                                                     |                                                                                                    | PROP                  | ERTY INFORMATION<br>Account Summary | N CENTER         |                              |
| Account Building Environmental Taxes Auditor Docs Misc Documents Permits History Sale<br>Property Owner<br>US DEPT OF VETERANS AFFAIRS                                                                                                    | es Search Land Details                                              | Owner Mailing Address<br>VA PORTLAND HEALTH CM<br>1601 EAST 4TH PLAIN BL<br>VANCOUVER WA, 98661<br>US | RE SYSTEM-VANC CAMPUS |                                     |                  |                              |
| Administrative Data Info                                                                                                    |                                                                     | Electoral Data                                                                                        |                       |                                     |                  |                              |
| Jurisdiction                                                                                                    | Vancouver                                                           | Board of County Court                                                                                 | cilors District       |                                     |                  | 1                            |
| Land Use Planning                                                                                                    |                                                                     | Camas Council Ward                                                                                    |                       |                                     |                  | n/a                          |
| Comprehensive Plan Designation                                                                                                    | PF                                                                  | CPU Commissioner Di                                                                                   | strict                |                                     |                  | 3                            |
| Comprehensive Plan Overlay(s)                                                                                                    | none                                                                | Election Precinct                                                                                     |                       |                                     |                  | 190                          |
| Urban Growth Area                                                                                                    | Vancouver                                                           | Legislative District                                                                                  |                       |                                     |                  | 49                           |
| Zoning Designation - Codes                                                                                                    | Central Park Mixed Use (CPX)                                        | Library District                                                                                      |                       |                                     | For              | t Vancouver Regional Library |
| Zoning Overlay(s)                                                                                                    | Fransit Overlay Tier One 20.550                                     | Port District                                                                                         |                       |                                     |                  | Vancouver Port District 3    |
|                                                                                                    | entral Park Plan District 20.265<br>Dransit Overlay Tion Two 30.550 | School District Board                                                                                 | Director District     |                                     |                  | No Director Districts        |
| Socia                                                                                                    | 8 Health Conservation 20.640                                        | Sewer Board District                                                                                  |                       |                                     |                  | Vancouver                    |
| Miscellaneous                                                                                                    |                                                                     | State Weed Board Dis                                                                                  | trict                 |                                     |                  | 1                            |
|                                                                                                    | 426.00                                                              |                                                                                                    |                       |                                     |                  |                              |
| Drainage District                                                                                                    | n/a                                                                 | Land Data                                                                                             |                       |                                     |                  |                              |
| Neighborhood                                                                                                    | Central Park                                                        | Approximate Area In                                                                                   | fo                    |                                     |                  | 2,312,165 sq. ft.            |
| Park District                                                                                                    | A                                                                   | Ci. 1. C                                                                                              |                       |                                     |                  | 53.08 acres                  |
|                                                                                                    | ier 🛛                                                               | Clark County Road At                                                                                  | las                   |                                     |                  | Page 8                       |
| Burning Allowed                                                                                                    | No No                                                               | Dok Land Ose Code I                                                                                   | nto                   |                                     |                  | GOVERNMENT BUILDINGS         |
| EMS Response Area                                                                                                    | AMR                                                                 | Section-Townshin-Par                                                                                  | ine                   |                                     |                  | SW 1/4 S23 T2N D1E           |
| Fire District                                                                                                    | Vancouver                                                           | account to manp the                                                                                   | 9-                    |                                     |                  | PDF                          |
|                                                                                                    | No                                                                  | Section-Township-Ran                                                                                  | ige                   |                                     |                  | NW 1/4,526,T2N,R1E           |
|                                                                                                    | VPD West District 2                                                 |                                                                                                    |                       |                                     |                  | 🧏 PDF                        |
| School Dietrict Name                                                                                                    | Vancouver                                                           | Subdivision                                                                                           |                       |                                     | U.S. MILITARY RI | ESERVATION SW 23-2-1 2       |
| Elementary School Attendance Area                                                                                                    | Harney                                                              | Survey                                                                                                |                       |                                     |                  | 013075                       |
| Middle School Attendance Area                                                                                                    | Discovery                                                           |                                                                                                    |                       |                                     |                  | 042194                       |
| High School Attendance Area                                                                                                    | Hudsons Bay                                                         |                                                                                                    |                       |                                     |                  | 052157                       |
| Transportation                                                                                                    |                                                                     |                                                                                                    |                       |                                     |                  | 064195                       |
| C-TRAN Public Transportation Benefit Area                                                                                                    | Yes                                                                 |                                                                                                    |                       |                                     |                  | 005195                       |
| Traffic Impact Fee (TIF) District                                                                                                    | Columbia                                                            | Cales History                                                                                         |                       |                                     |                  |                              |
| Transportation Analysis Zone                                                                                                    | 153                                                                 | Date of Sale                                                                                          |                       |                                     |                  |                              |
| Utilities                                                                                                    |                                                                     | Document Type                                                                                         |                       |                                     |                  |                              |
| CPU Lighting Utility District                                                                                                    | n/a                                                                 | Document Number                                                                                       |                       |                                     |                  |                              |
| Last Street Sweeping                                                                                                    | n/a                                                                 | Excise Number                                                                                         |                       |                                     |                  |                              |
| Sewer District                                                                                                    | Vancouver                                                           | Sale Amount                                                                                           |                       |                                     |                  |                              |
| Waste Collection Provider                                                                                                    | Waste Connections                                                   |                                                                                                    |                       |                                     |                  |                              |
| Waste Collection Day                                                                                                    | Service Schedule                                                    |                                                                                                    |                       |                                     |                  |                              |
| Water District                                                                                                    | vancouver                                                           |                                                                                                    |                       |                                     |                  |                              |